# VBL-Videoberatung.

Anleitung zur Teilnahme. Februar 2023.

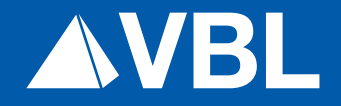

0

# Einleitung.

Vielen Dank für Ihr Interesse an einer VBL-Videoberatung.

Einige kurze Schritte sind erforderlich, um an Ihrer Videoberatung teilzunehmen.

## Inhalt.

| Einleitung.                                                   | 3 |
|---------------------------------------------------------------|---|
|                                                               |   |
| Buchung Ihrer Videoberatung.                                  | 4 |
|                                                               |   |
| Start der Anwendung für die Teilnahme an Ihrer Videoberatung. | 7 |
|                                                               |   |
| Kontakt.                                                      | 8 |

### 1. Buchung der Videoberatung.

| Meine <b>VBL</b>                               |                                   |                             | Zum Buchen Ihrer Vi<br>melden Sie sich bitte<br>Kundenportal "Meine |
|------------------------------------------------|-----------------------------------|-----------------------------|---------------------------------------------------------------------|
| Anmeldung                                      | Registrierung                     |                             |                                                                     |
| E-Mail                                         | Versicherte und Rentner           | Arbeitgeber                 |                                                                     |
|                                                | > Jetzt registrieren              | > Jetzt registrieren        |                                                                     |
| Passwort                                       | > Freischaltcode einlösen         | > Freischaltcode einlösen   |                                                                     |
|                                                |                                   |                             |                                                                     |
| > Passwort neu setzen                          |                                   |                             |                                                                     |
| Angemeldet bleiben Anmelden ()                 |                                   |                             |                                                                     |
| Sie benötigen Hilfe?                           |                                   |                             |                                                                     |
| > Fragen & Antworten                           |                                   |                             |                                                                     |
| > Kontakt                                      |                                   |                             |                                                                     |
| > Zur Startseite                               |                                   |                             |                                                                     |
| Zur Bereitstellung der Portalfunktionen setzer | wir Cookies ein, die hierfür zwin | aend notwendia sind. Nähere |                                                                     |

.....

Informationen zu diesen Cookies finden Sie in der Cookie-Policy unseres Portals.

.....

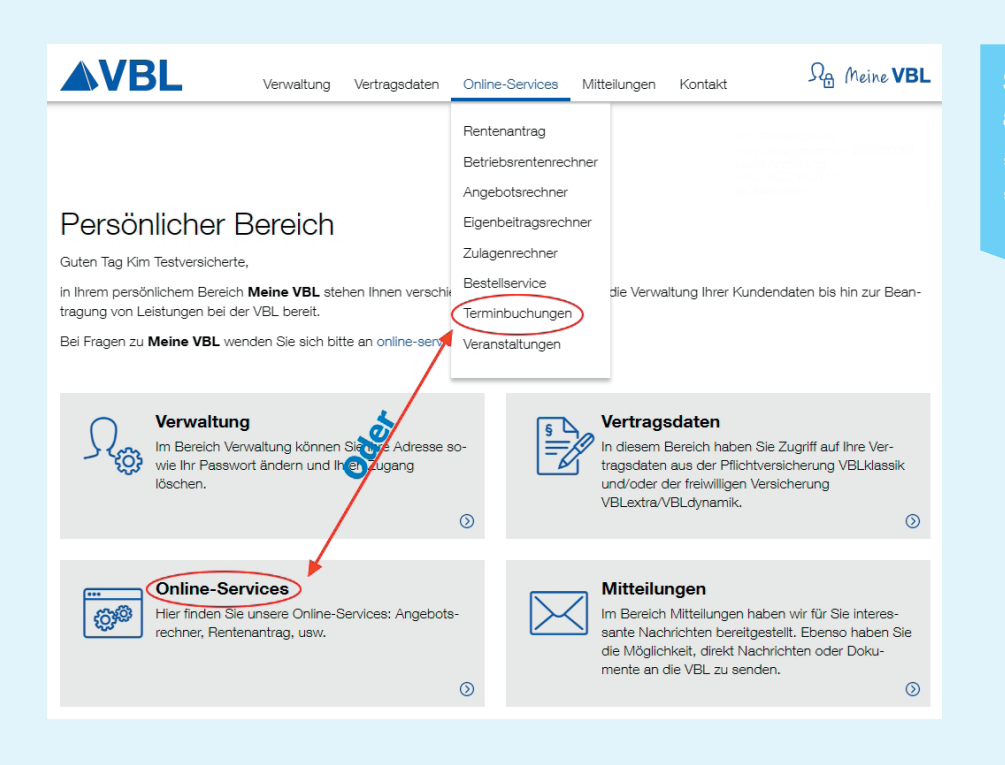

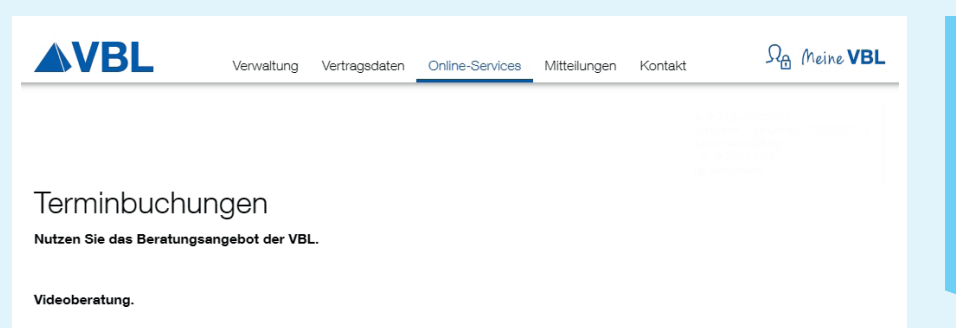

Bei der Videoberatung kann Ihnen ein/-e Kundenberater/-in zur Klärung Ihrer Fragen zum Beispiel Ihre individuellen Versichertendaten direkt auf Ihren Bildschirm übertragen. Dabei können Sie per Telefon Ihre Fragen stellen und sich mit der Kundenberaterin/ dem Kundenberater unterhalten.

Videoberatung buchen 🕥

#### Persönliche Daten

Die mit einem \* gekennzeichneten Felder sind Pflicht.

Nach dem Klick auf 'Buchen' erhalten Sie eine Bestätigungsmail. Der Versand der E-Mail erfolgt unverschlüsselt.

| * Vorname                   | Kim                                                                                                    |
|-----------------------------|----------------------------------------------------------------------------------------------------|
| * Nachname                  | Muster                                                                                                    |
| * Geburtsdatum              | 01.01.1990                                                                                                    |
| Versicherungsnummer         | TT.MM.JJJJ   0101901234   Hier bitte die 10-stellige Versicherungsnummer eintragen (ohne<br>Leerzeichen)                                  |
| * Anliegen                  | Fragen zur VBLklassik                                                                                                    |
| * Telefon                   | 0721123456                                                                                                    |
| * E-Mail                    | Kim.Muster@e-mail.de                                                                                                    |
| Terminerinnerung per E-Mail | keine 🗸                                                                                                    |
|                             | ✓ Bitte nehmen Sie unsere Datenschutzerklärung ☑ <sup>n</sup> zur Kenntnis,<br>bevor Sie den Termin buchen. Ich habe den Hinweis gelesen. |
|                             | Buchen »                                                                                                    |

buchen" leitet Sie zur Terminvereinbarung weiter. Im nächsten Schritt werden Ihnen im Kalender freie Termine angezeigt.

Bitte füllen Sie die Pflichtfelder aus.

Mit Bestätigung der Datenschutzerklärung und dem Button "Buchen" sichern Sie sich Ihren gewünschten Beratungstermin. .....

Vielen Dank für Ihre Terminbuchung.

Gerne bestätigen wir Ihren Videoberatungstermin, den Sie unter Angabe Ihrer persönlichen Daten gebucht haben.

Zum Starten der Videoberatung klicken Sie bitte auf den Aktivierungslink, der Ihnen an die angegebene E-Mail-Adresse gesondert zugesendet wird. Dieser Link ist erst kurz vor der Videoberatung zu aktivieren.

Sie erhalten diese Buchungsbestätigung als Teilnehmender eines Beratungstermins der VBL. Sollte die Buchung nicht von Ihnen oder in Ihrem Auftrag ausgeführt worden sein, kontaktieren Sie uns bitte unter <u>Kundenberatung@vbl.de</u>. Bitte nehmen Sie unsere Datenschutzerklärung unter <u>https://vbl.de/de/web/vbl/datenschutz</u> zur Kenntnis. Hier finden Sie weitere Informationen zur Buchung durch Dritte.

#### Wichtig!

Dies ist eine automatisch versendete Nachricht. Bitte antworten Sie nicht auf diese E-Mail-Nachricht. Für Fragen stehen wir Ihnen unter der E-Mail-Adresse <u>kundenberatung@vbl.de</u> zur Verfügung.

Nach erfolgreicher Buchung erhalten Sie eine Buchungsbestätigung an die angegebene E-Mail-Adresse.

## 2. Start der Anwendung für die Teilnahme an Ihrer Videoberatung

\_\_\_\_\_

| Wir freuen uns auf Ihren Ter | min zur Videoberatung. |
|------------------------------|------------------------|
|------------------------------|------------------------|

1

Zum Starten der Videoberatung klicken Sie bitte kurz vor dem vereinbarten Termin auf den angeführten Button bzw. Link.

Bei einer Teilnahme über ein mobiles Endgerät - Tablet oder Smartphone - wird in der Regel die App "Webex Meetings" benötigt. Diese steht kostenfrei im Google Playstore bzw. Apple App Store zum Download zur Verfügung.

Bei einer Teilnahme über einen PC / Laptop können Sie entscheiden, ob Sie beim Start des Meetings die WebEx App laden oder über Ihren Webbrowser teilnehmen möchten.

#### VBL Kundenberatung lädt Sie zu einem angesetzten Webex-Meeting ein.

9:00 | (UTC+01:00) Amsterdam, Berlin, Bern, Rom, Stockholm, Wien | 1 Stunde

Meeting beitreten

Weitere Methoden zum Beitreten:

| $\sim$ | Über den Meeting-Link beitreten |                                                                                                    |                    |
|--------|---------------------------------|----------------------------------------------------------------------------------------------------|--------------------|
| 2      | Cisco Webex Meetings x + C      | eeling/download/d3c5443a1fed4c95b2447072a4921a4223iteurl=vbl8MfTD=ma02ba593866821e6/45cd88bb4429a52                                                                                 | - a ><br>A* ta @ @ |
|        | webex                           | Diese Website versucht, Webex zu öffnen.<br>https://vbluwebex.com müchte diese Annemdung öffnen.<br>vbluwebex.com immer erlauben, Links dieser Art in der zugehörigen App zu öffnen | For <b>AVBL</b>    |
|        |                                 | Ötfnan Abbrechen                                                                                                    |                    |

Klicken Sie in der Eingabeaufforderung auf Webex öffnen.

Wenn die Eingabeaufforderung nicht angezeigt wird, klicken Sie stattdessen auf Meeting

starten.

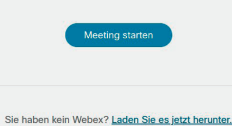

Sie haben Probleme mit der App? Treten Sie über Ihren Browser bei.

Durch den Button "Meeting beitreten" öffnet sich diese Seite. Hier haben Sie mehrere Möglichkeiten das Meeting zu beginnen. Entweder Sie nehmen direkt über den Webbrowser teil oder Sie laden sich vorab die WebEx-App kostenlos herunter.

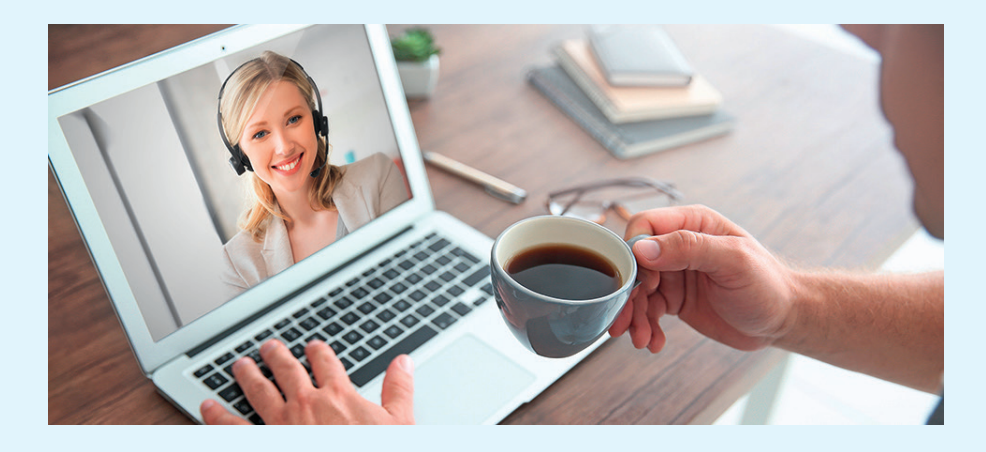

Für Fragen zur Teilnahme an einer Videoberatung der VBL stehen wir Ihnen gerne zur Verfügung.

## kundenberatung@vbl.de

**VBL.** Versorgungsanstalt des Bundes und der Länder

Hans-Thoma-Straße 19, 76133 Karlsruhe Telefon 0721 155-0, Telefax 0721 155-666 E-Mail info@vbl.de, www.vbl.de

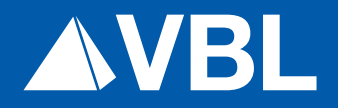